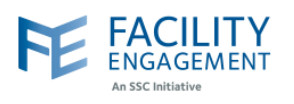

## How to solve it in FEMS

1. Click on the "Welcome username" button at the top left corner in FEMS dashboard.

| FAC ENGA     | GEMENT     |        |           |             |         | Support | 2281 | Welcome Miss Kaur 👻 |
|--------------|------------|--------|-----------|-------------|---------|---------|------|---------------------|
| An SSC Initi | ative      |        |           |             |         |         |      |                     |
|              |            |        |           |             |         |         |      |                     |
| Dashboard    | Activities | Claims | Finance 👻 | Reporting - | Surveys |         |      |                     |

2. Select "Account and Settings" option from the drop down.

| Dashboard       | Activities     | Claims   | Finance <del>-</del> | Reporting - | Surveye | Accounts & Settings |
|-----------------|----------------|----------|----------------------|-------------|---------|---------------------|
| shboard > Accou | nts & Settings |          |                      |             |         | Sign Out            |
| S& Acc          | counts & S     | Settings |                      |             |         |                     |
| Physician Soc   | cieties/MSAs   | 0        |                      |             |         |                     |
| User Manager    | ment           |          |                      |             |         |                     |
| System Mana     | gement         |          |                      |             |         |                     |
| Service Monit   | oring          |          |                      |             |         |                     |

3. Select "User Management" option from the Accounts and Settings Menu.

| Dasiboard > Accour | nts & Settings  |          |   |   | Sign Out |  |
|--------------------|-----------------|----------|---|---|----------|--|
| Physician Soc      | ieties/MSAs     | Settings |   |   |          |  |
| User Manager       | nent            |          |   |   |          |  |
| System Mana        | gement<br>oring |          |   |   |          |  |
|                    |                 |          |   |   |          |  |
|                    |                 |          | - | - | -        |  |

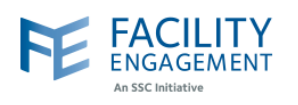

4. Click on the Names drop down and search for user. Once found, double click on the record for the user for whom the payment method needs to be changed.

| Dashboard                                          | Activities                                         | Claims              | Finance 🗸   | Reporting -        | Surveys                                                                            |                                  |            |            |               |             |       |
|----------------------------------------------------|----------------------------------------------------|---------------------|-------------|--------------------|------------------------------------------------------------------------------------|----------------------------------|------------|------------|---------------|-------------|-------|
| ishboard > Accou                                   | nts & Settings > Use                               | r Management        |             |                    |                                                                                    |                                  |            |            | Back to Acc   | ounte & Set | tinge |
| leer Man                                           | agement                                            |                     |             |                    |                                                                                    |                                  |            |            | - Dack to Act | Junta a Set | unga  |
|                                                    | agement                                            |                     |             |                    |                                                                                    |                                  |            |            |               |             |       |
| Add User                                           |                                                    |                     |             |                    |                                                                                    |                                  |            |            |               |             |       |
| Names 👻 Ema                                        | il <del>v</del> Login v P                          | hysician Society/MS | A 👻 Roles 👻 | Engagement Activit | ties 👻 Status                                                                      | Clear All F                      | filters    |            |               |             |       |
| AST NAME 0                                         | FIRST NAME                                         | EMAIL               | •           | LOGIN DETAILS      | SOCIETY/MSA 8                                                                      | ROLES                            | ENGAGEMENT | ACTIVITIES | ACCO          | JNT STATUS  | ٠     |
| Dr. Tavassoli                                      | Dr. Tavassoli                                      | ABC@yaz.com         | 1           | Never Logged In    | Richmond F<br>Physician S<br>• Supplie                                             | <u>ospital</u><br>ociety:        |            |            | Ac            | tive        |       |
| Fraser Valley<br>Trauma<br>Education<br>Foundation | Fraser Valley<br>Trauma<br>Education<br>Foundation | jhendry2001@        | gmail.com   | Never Logged In    | Peace Arch<br>Physician S<br>• Supplie                                             | <u>Hospital</u><br>ociety:       |            |            | Ac            | tive        |       |
| Mainra                                             | Nikhail                                            | nmainra1@gm         | nail.com    | Never Logged In    | Children's an<br>Women's Ho<br>Medical and<br>Staff Engag<br>Society:<br>• Supplie | nd<br>spitals<br>Allied<br>ement |            |            | Ac            | tive        |       |
| Serafini                                           | Gabrielle                                          | gabby@weltel.       | org         | Never Logged In    | Haida Gwaii<br>and Health<br>(Queen Cha                                            | Hospital<br>Centre               |            |            | Ac            | tive        |       |

5. Click on the "Update" button.

|                   | Activities           | Claims          | Finance -           | Reporting -           | Surveys         |     |                        |
|-------------------|----------------------|-----------------|---------------------|-----------------------|-----------------|-----|------------------------|
| ishboard > Accour | nts & Settings > Use | er Management = | Dr. Tavassoli Dr. T | avassoli              |                 |     | ← Back to User Managem |
| rofile: Dr.       | Tavassol             | i Dr. Tav       | assoli              | Active                |                 |     |                        |
|                   |                      |                 |                     |                       |                 |     |                        |
| Pofile Pl         | nysician Societie    | s/MSAs Er       | ngagement Activ     | ity Roles Claim       | s Permissi      | ons |                        |
|                   |                      | -               |                     |                       |                 |     |                        |
| Update            | Delete               |                 |                     |                       |                 |     |                        |
| PROFILE OF        | DETAILS              |                 |                     |                       |                 |     |                        |
|                   |                      |                 |                     |                       |                 |     |                        |
| Type of Use       | r                    |                 |                     | Supplier              |                 |     |                        |
| Full Name         |                      |                 |                     | Dr. Tavassol          | i Dr. Tavassoli |     |                        |
| Email             |                      |                 |                     | ABC@yaz.co            | om              |     |                        |
| Mailing Add       | ress                 |                 |                     | RHPS                  | 0.747.434       |     |                        |
|                   |                      |                 |                     | Richmond, B<br>Canada | UZIZ IXI        |     |                        |
| Status            |                      |                 |                     | Active                |                 |     |                        |
|                   |                      |                 |                     | Dr. Tavassol          | i               |     |                        |
| Company           |                      |                 |                     |                       |                 |     |                        |

| FEMS Tip Sheet: |        |        |        |      |
|-----------------|--------|--------|--------|------|
| How to Change a | User's | Method | of Pay | ment |

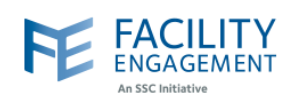

| 6. | The update account web | page will open up | . Scroll down to | payment details section. |
|----|------------------------|-------------------|------------------|--------------------------|
|----|------------------------|-------------------|------------------|--------------------------|

| Dashboard     | Activities | Claims | Finance - | Reporting - | Surveys |  |                        | Scroll |
|---------------|------------|--------|-----------|-------------|---------|--|------------------------|--------|
| Indate Ac     | count      |        |           |             |         |  | ← Back to User Profile |        |
| puate Ac      | count      |        |           |             |         |  |                        |        |
| ТҮРЕ          |            |        |           |             |         |  |                        |        |
| * User Type   |            |        |           |             |         |  |                        |        |
| Supplier      |            |        | •         |             |         |  |                        |        |
|               |            |        |           |             |         |  |                        |        |
| PROFILE DETAI | LS         |        |           |             |         |  |                        |        |
| * Prefix      |            |        |           |             |         |  |                        |        |
| Title         |            |        | -         |             |         |  |                        |        |
| * First Name  |            |        |           |             |         |  |                        |        |
| Dr. Tavassoli |            |        |           |             |         |  |                        |        |
| * Last Name   |            |        |           |             |         |  |                        |        |
| Dr. Tavassoli |            |        |           |             |         |  |                        |        |
|               |            |        |           |             |         |  |                        |        |
| PROFILE IMAGI | E 🚯        |        |           |             |         |  |                        |        |
|               |            |        |           |             |         |  |                        |        |
|               |            |        |           |             |         |  |                        |        |

7. Click on the "Payment Method" dropdown and choose the desired option.

| Lock Account                                            | Require Password Change                                 |  |
|---------------------------------------------------------|---------------------------------------------------------|--|
| No                                                      | No                                                      |  |
|                                                         |                                                         |  |
| PAYMENT DETAILS                                         |                                                         |  |
| * Payment Method                                        |                                                         |  |
| Cheque                                                  | •                                                       |  |
| Cheque                                                  |                                                         |  |
| Email Transfer                                          |                                                         |  |
| <ul> <li>My company bank account</li> </ul>             |                                                         |  |
| Company Name                                            |                                                         |  |
| Dr. Tavassoli                                           |                                                         |  |
| Does your company exceed the CRA<br>you to collect GST? | threshold value for non-clinical billings that requires |  |
| ◯ Yes                                                   |                                                         |  |
| No No                                                   |                                                         |  |
|                                                         |                                                         |  |
| Submit Cancel                                           |                                                         |  |
|                                                         |                                                         |  |

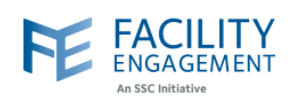

|   | PAYMENT DETAILS                                                                                              |
|---|----------------------------------------------------------------------------------------------------|
|   | * Payment Method                                                                                             |
|   | Cheque 👻                                                                                                    |
|   | * Settle To                                                                                                  |
|   | My personal bank account                                                                                     |
|   | O My company bank account                                                                                    |
|   | Company Name                                                                                                 |
|   | Dr. Tavassoli                                                                                                |
|   | Does your company exceed the CRA threshold value for non-clinical billings that requires you to collect GST? |
|   | Yes                                                                                                    |
|   | No No                                                                                                    |
|   |                                                                                                    |
| ľ | Submit Cancel                                                                                                |

Physicians use VoPay as their payment processor, the sign-up instructions for that service are linked <u>here</u>.

Administrators use e-transfer or cheque. NOTE: cheque is only available to physician societies, FESC administrators must choose e-transfer.